## Minimum system requirements:

 $\star$ 

 $\star$ 

 $\star$ 

 $\star$ 

**Operating System:** NOT Compatible With: Windows XP, Windows 7 Starter, Windows 7 Basic Processor: Core 2 Duo 1.5 GHz and above, Celeron Dual Core 1.5 GHZ and above, Intel Atom Quad Core 1.5 GHZ and above. Ram: 1.5 GB free memory

Insert Pen Drive in your PC OR If you have downloaded the content, then extract the zip to a folder on a drive. Unzipped folder content should look as shown on the right.

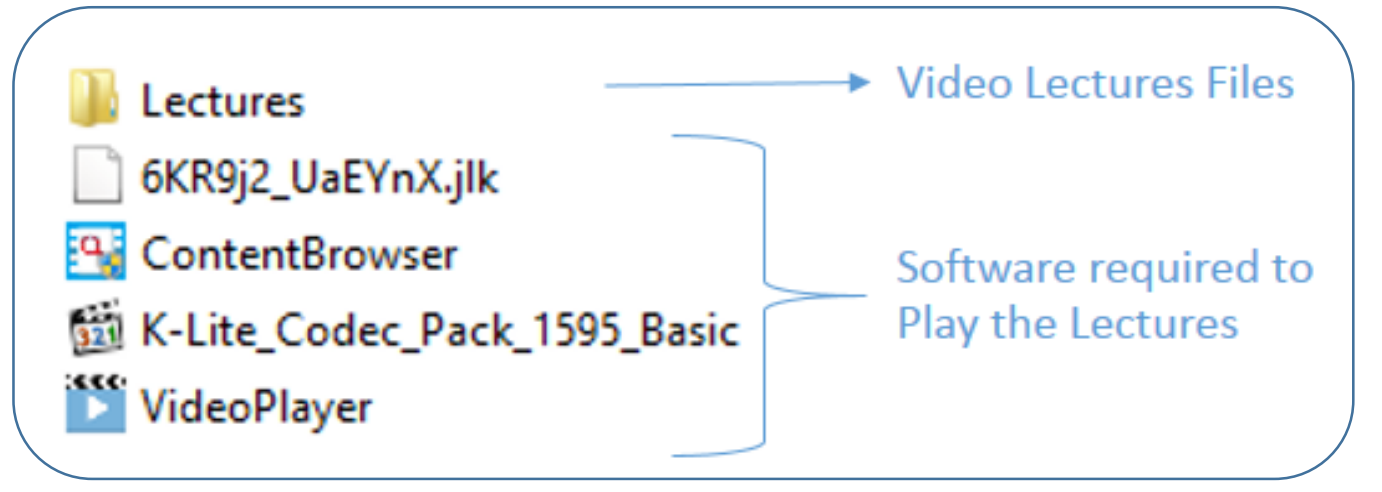

Double click on ContentBrowser.exe. If you get a blocked message, click on 'More Info' and Run Anyway.

Enter the Serial Key received from Faculty/Institute also other remaining details and Click on "Activate". After activation, in Content Browser open Video folders by clicking on the + signs and Single Click on any Video File to Play

If your system does not have the proper codec's installed, you will be prompted to install codec. Click Install button to install codec after installation click on close button.

After codec installation, in Content Browser single click on any video file to play. Video should play now.

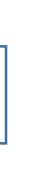